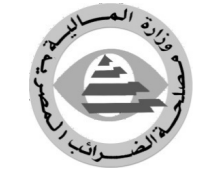

| إرشادات التسجيل وتقديم الإقرار الضريبي الالكتروني                                                                                                    |
|----------------------------------------------------------------------------------------------------|
| ر <mark>ضريبة دخل ) علي موقع البوابة الالكترونية لم</mark> لحة الضرائب المصرية                                                                                                    |
| أولا: التسجيل                                                                                                    |
| <ul> <li>١- لا بد من توافر Email ( بريد الكتروني) خاص بالممول</li> <li><u>تلميح</u> ان لم يتوفر بريد الكتروني يجب انشاء Email جديد واهم المواقع التي توفر البريد الالكتروني</li> <li>مجانا هي موقع جـوجـل ( Gmail ) وموقع ميكروسوفت ( Hotmail )</li> </ul>                                                                                                    |
| <ul> <li>٢- يتم الدخول علي موقع البوابة الاكترونية للضرائب المصرية عن طريق</li> <li>-البحث في جوجل عن ( مصلحة الضرائب المصرية)</li> <li>- كتابة عنوان موقع المصلحة مباشرة <u>www.incometax.gov.eg</u></li> <li>- موقع البوابة الالكتروني مباشرة <u>https://eservice.incometax.gov.eg/etax</u></li> </ul>                                                                                                    |
| <ul> <li>٣- يفضل استخدام متصفح جوجل كروم ( Chrome Google ) او فايرفوكس ( Firefox )</li> <li>٤- يتم التسجيل علي موقع البوابة الالكترونية عند الضغط علي تسجيل دخول ثم اختيار ( سجل كممول)</li> <li>٥- يتم ادخال رقم التسجيل الضريبي فيتم بطريقة آليه انشاء (اسم مستخدم) بنفس رقم التسجيل الضريبي متبوع ب ( _0)</li> <li>٣- يتم اختيار كلمة السرمع ملاحظة ان تكون كلمة السر باللغه الانجليزيه ولا تقل عن ٨ خانات تتكون من حرف كبير وحرف صغير علي القل وارقام ورموز خاصة</li> <li>٣- يتم اختيار كلمة السرمع ملاحظة ان تكون كلمة السر باللغه الانجليزيه ولا تقل عن ٨ خانات تتكون من حرف كبير وحرف صغير علي الاقل وارقام ورموز خاصة</li> <li>٧- بعد اختيار اسم المستخدم وكلمة السر سينتقل الموقع لطرح بعض الاسنله الخاصة بنشاط الممول مثل الكيان كبير وحرف صغير علي الاقل وارقام ورموز خاصة</li> <li>٩- يعن اختيار اسم المستخدم وكلمة السر سينتقل الموقع لطرح بعض الاسنله الخاصة بنشاط الممول مثل الكيان كبير وحرف ضغير علي الاقل وارقام ورموز خاصة</li> <li>٩- سينتقل الموقع بعد ذلك الي سؤال مع موتحصيل وهل خاضع لضريبة القيمة المضافة وغيرها من الاسنلة يتم الاجابه علي الاسنلة بما ينطبق علي مينوب عنه علي ولم خاصع علي والا الموقع لطرح بعض الاسنله الخاصة بنشاط الممول مثل الكيان علي الاسنلة بما ينطبق علي طبيه النشاط</li> <li>٩- سينتقل الموقع بعد ذلك الي سؤال مهم وهو بيانات الممول وهنا يختار من يقوم بتسجيل وتقديم الاقرار هل علي الاسنلة بما ينوب عنه</li> <li>٩- سينتقل الموقع بعد ذلك الي سؤال مهم وهو بيانات الممول وهنا يختار من يقوم بتسجيل وتقديم الاقرار هل على المول نفسه او من ينوب عنه</li> <li>٩- سينتقل الموقع بعد ذلك الي سؤال مهم وهع لاستكمال بيانات الوكيل او المحاسب ( الاسم – رقم القومي – رقم التوكيل )</li> <li>٩- من ينوب عنه الموال معنيون عنه موز التومي ( الموربي على على الاسنلة الحاص بالمول ( السم – رقم القومي – رقم القومي – رقم التوكيل )</li> </ul> |
| <ul> <li>١٠- يتم المصلى المسلم البريد الالكتروني وجميع البيانات المطلوبة يتم الضغط علي أرسال كود التفعيل</li> <li>١٠- بعد ادخال الـ Email البريد الالكتروني وجميع البيانات المطلوبة يتم الضغط علي أرسال كود التفعيل</li> <li>سيتم ارسال كود تفعيل علي البريد الالكتروني الخاص بالممول ( هذا الكود للتفعيل فقط وليس كود المحاسب)</li> <li>١١- سينتقل الموقع الي استكمال بيانات الممول ( رقم الملف – رقم الجهة -الاسم التجاري – عنوان النشاط)</li> </ul>                                                                                                    |

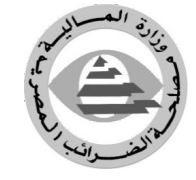

مصلحة الضرائب المصرية

- ١٢- بعد استكمال البيانات واختيار التالي سوف تظهر رسالة بانه تم التسجيل بنجاح ويتم ارسال كود المحاسب الي البريد الالكتروني في حالة الاقرارات التي يتم اعتمادها من المحاسب
- ١٣- عند تسجيل دخول الموقع لاول مرة عن طريق اختيار تسجيل دخول وكتابه اسم المستخدم وكلمة المرورسينتقل
   الموقع لعرض بعض الاسئلة الخاصة بالنشاط مرة اخري للتاكيد منها ( الكيان القانوني هل انت جهه خصم مسجل قيمة مضافه ..... وغيرها )
- ٤ ١-بعد استكمال البيانات سينتقل الموقع لسداد قيمة الاشتراك للاستفادة من خدمات الموقع تلميح.... لا يستطيع الممول من تقديم الاقرار الضريبي او الاستفاده من خدمات الموقع الا بعد سداد قيمة الاشتراك
- ملحوظة مهمة جدا .... علي جميع الممولين بضرورة تحديث بياناتهم الضريبية عن طريق الموقع من البيانات الأساسية مثل اسم الممول ، و رقم التسجيل الضريبي ، و عنوان المنشأة ، وكذلك الكيان القانونى ، وعنوان المراسله ، وأيضا عنوان الفروع ، وطبيعه النشاط ، ورقم السجل التجاري علما بانه موسم الاقرارات الضريبي الحالي لن يتمكن الممولون أو المسجلون من تقديم اقراراتهم الضريبية إلكترونياً ، إلا بعد اتخاذ الخطوات الخاصة بتحديث البيانات الأساسية السابق ذكرها ، والتأكيد على صحتها من جانبهم.

## ثانيا : ارشادات سداد الاشتراك

١- يجب توفر بطاقة سداد الكتروني ( ماستر كارد او فيزا او ميزا ) ولا بد من تفعيلها للمعاملات والسداد اون لاين
 عن طريق البنك

هناك فتريتن للسداد

- شهرين: يستفيد الممول من خدمات الموقع لمدة ٣٠ يوم تبدأ من يوم سداد الاشتراك وقيمة الاشتراك في حدود ٥٣ جنيه شهريا
- سنوين استفيد من خدمات الموقع لمدة سنة كاملة تبدا من يوم سداد الاشتراك وقمية الاشتراك حدود ٣٢٥ جنيهسنويا
- ٢- بعد اختيار فترة السداد سينتقل الموقع لادخال بيانات بطاقة الفيزا او الماستر كارد او ميزة كارد من ( الاسم المدون علي البطاقة ال ١٥ رقم الخاصة بالبطاقة تاريخ انتهاء صلاحية البطاقة وهو ال٣ ارقام الموجودين خلف البطاقة )
  - ٣- بعد الانتهاء ادخال بيانات البطاقة بصورة صحيحة سيعرض لك الموقع ملخص للفاتورة الخاصة بالاشتراك.
- ٤- بعد اختيار سداد سينتقل بك الموقع الي موقع الخاص بالبنك للتاكد من انك صاحب بطاقة الدفع عن طريق ارسال رساله نصيهبها كود السداد علي الموبايل الخاص بصاحب البطاقة.
- عند كتابة الكود واختيار ادخال سيتم السداد ويتنقل الموقع الي البوابة الإلكترونية مرة اخري يفيد انه تم السداد بنجاح تلميح .... يمكن للممول طباعة رسوم اشتراك البوابة الإلكترونية من قائمة حسابي ثم اخطارات السداد

مصلحة الضرائب المصرية

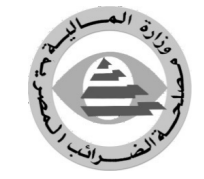

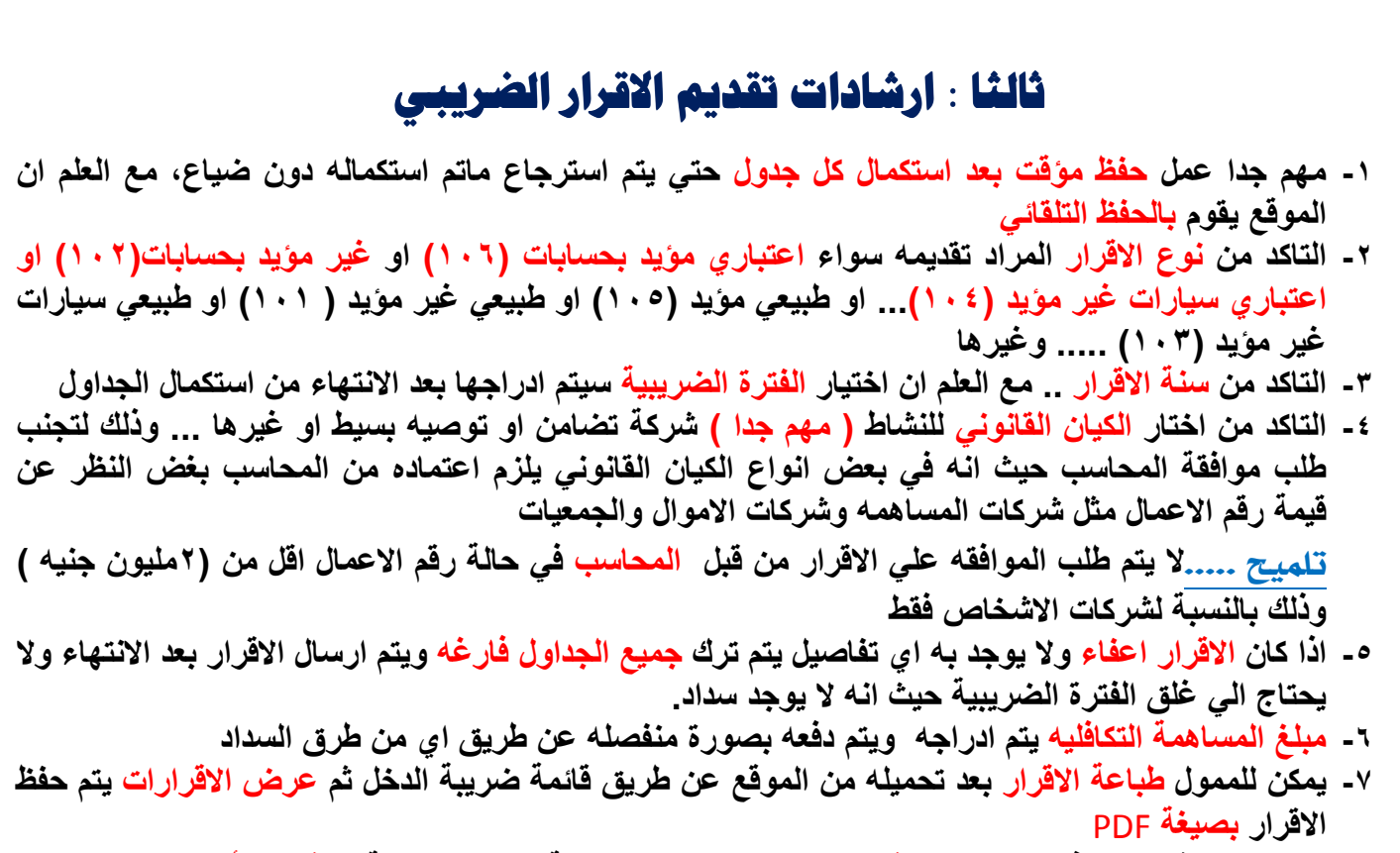

٨- لا يتيح الموقع البدء في إجراءات الإقرار المعدل إلا بعد إتمام عملية السداد الخاصة بالإقرار الأول

## رابعا : غلق الفترة الضريبية ( سداد الضريبة )

## يتم غلق الفترة بعدة طرق

- ١- السداد عن طريق البنك بعد سداد الضريبة المستحقة عن طريق البنك مباشرا بعد التاكد يقوم الممول بالدخول علي موقع البوابة الالكترونية لمصلحة الضرائب ثم اختيار اغلاق الفترة ثم ادخال رقم التصديق الخاص بايصال السداد.
- ٢- السداد عن طريق المامورين يقوم الممول بدفع قيمه الضريبة نقدا حتي ٥٠٠ او بقيزا داخل المامورية اقل من ١٠٠٠ جنيه ويتم اغلاق الفترة عن طريق المختص داخل المامورية
- ٣- عن طريق بوابي السداد الالكتروني الخاصة بمركز الدفع والتحصيل الالكتروني من خلال الموقع الالكتروني لمصلة الضرائب المصرية ، تحت قائمة خدماتي ثم خدمات الدفع الالكتروني ، وطريقة السداد ستكون باستخدام البطاقات بأنواعها (ميزة قيزا ماستركارد) وذلك مقيد بالحد الأقصى المسموح به لبطاقة الممول.

تلميح .....لا يتم تسليم الاقرار الا بعد سداد الضريبية فيعتبر تاريخ اغلاق الفترة هو نفسه تاريخ استلام الاقرار